## 課程異動操作手冊

最後編修日期 2023/12/28

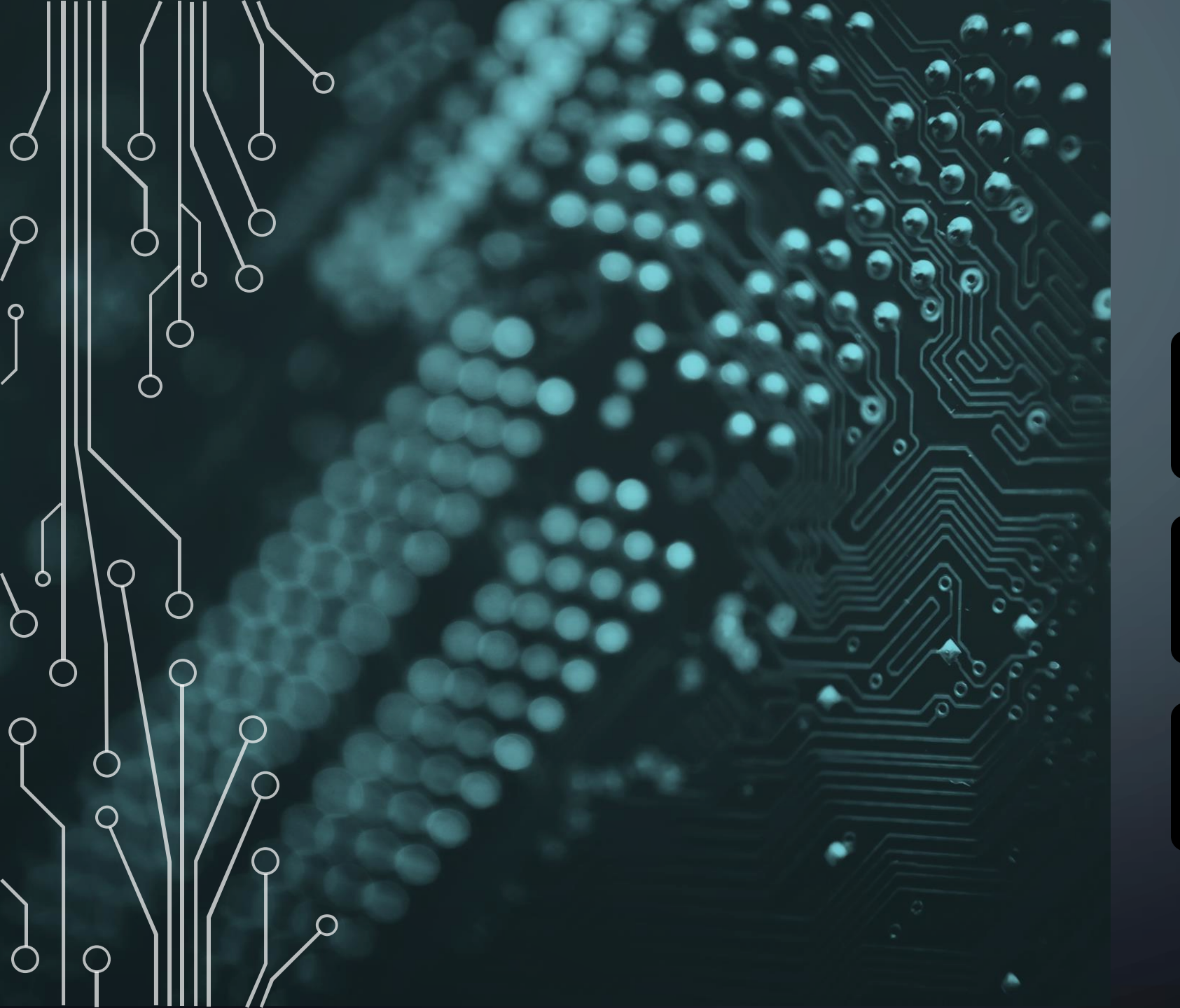

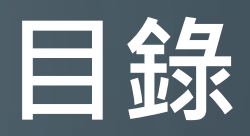

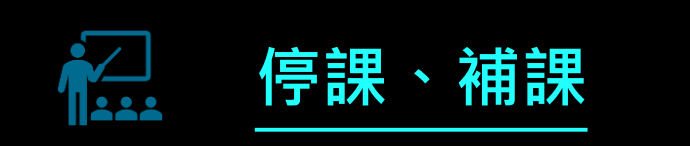

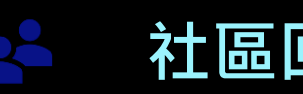

社區回饋

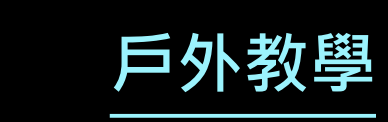

停課、補課

- 每當發生停課情況,都必須安排對應的補課時間,保障本社大學員受教權利;補課時間得由講師與班級學員共同決議, 確認補課時間後,請務必於教師後臺提出「課程異動」新增「停課、補課」申請並送出,講師簽到系統一律依異動後 之上課日期開放簽到時間。
- 新增「停課、補課」申請一律由教師後臺操作·講師勿未通知本社大即自行停課或補課·致影響學員及班級權益。
- 異動後之上課時間或場地,如因場地無法借用或衝堂等其他因素造成異動之時間無法進行補課,社大工作人員會即時通知講師。
- 如異動為同一天連續上課,各時段之間應不得重疊。
- 即使課程已預計提早開始或延後結束,都應確實執行「停課、補課」申請。
- 講師應依原訂每週上課時數上課或異動後上課,如無特殊緣由切勿自行拆分上課時數分配至不同週數之上課時段。
- 講師因**特殊情況**無法補課或經與本社大討論後**無替代之方案者**,本社大得**不發給該堂講師鐘點費且不得回溯追究**。
- 請師應依以上說明與規範執行「課程異動」新增「停課、補課」申請,以利本社大追蹤課程期程及進度,避免簽到系 統無法判定且課程時數無法對應。

停課、補課

進入教師後臺
 選取教師
 選取教師
 項入 -

帳號(預設為身分證字號10碼)密碼(預設為身份證字號10碼)例:A123456789

4. 點擊登入

| 雲林縣海線社區大學教師後台會 | 管理系統 |
|----------------|------|
| 教師             | ~    |
| * 中長 號         |      |
| P11111119      |      |
| * 密碼           | 忘記密碼 |
| *****          |      |
| 登入             |      |
| 我是新老師          |      |
| 線上簽到系統         |      |
| 相關問題請聯繫【點我】    |      |

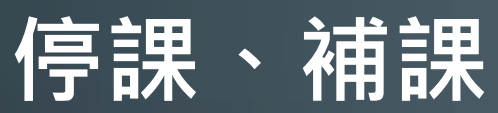

О

# 確認並找到該學期開的課 點擊課程異動

| 審核完成          |        |      |      |  |  |
|---------------|--------|------|------|--|--|
| 112年第1學期      |        |      |      |  |  |
| 測試帳號          |        |      |      |  |  |
| 【星期3】上午 10:30 | ~12:30 |      |      |  |  |
| 目前人數:0        | 目前人數:0 |      |      |  |  |
| 教師簽到次數: 2     |        |      |      |  |  |
| 課綱內容 學員名單     | 課程異動   | 期末報告 | 續開課程 |  |  |

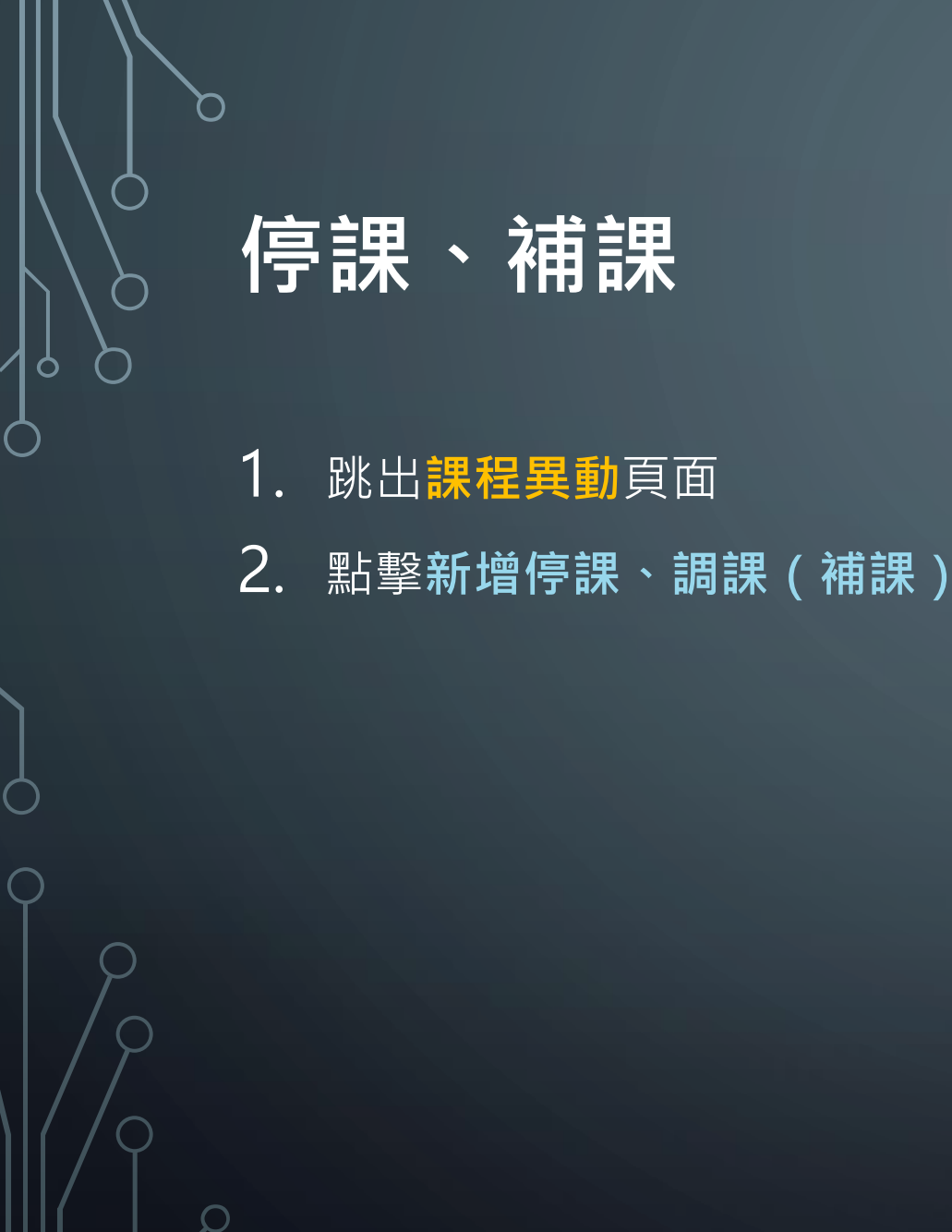

| 課程異動           |         | × |
|----------------|---------|---|
|                |         |   |
| 週次:第1週         |         |   |
| 申請狀況:          |         |   |
| 申請類別:          |         |   |
| 原日期:           |         |   |
| 變動後日期:         |         |   |
| 新增社區回饋         | 新增停課、調課 |   |
| 新增戶外教學         |         |   |
|                |         |   |
| <u></u> 過火:弗2週 |         |   |
| 申請狀況:          |         |   |
| 申請類別:          |         |   |
| 原日期:           |         |   |
| 變動後日期:         |         |   |
| 新增社區回饋         | 新增停課、調課 |   |
| 新增戶外教學         |         |   |

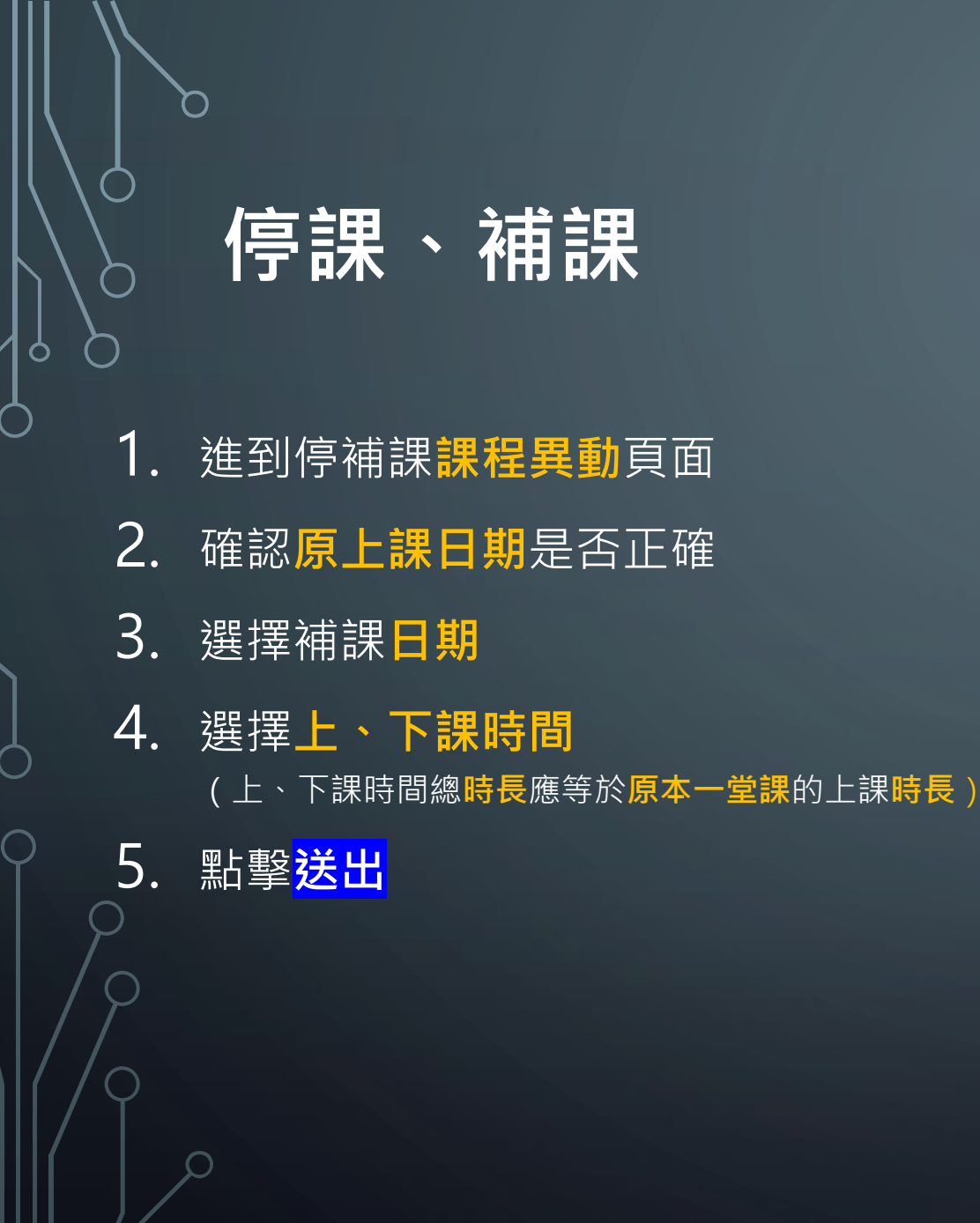

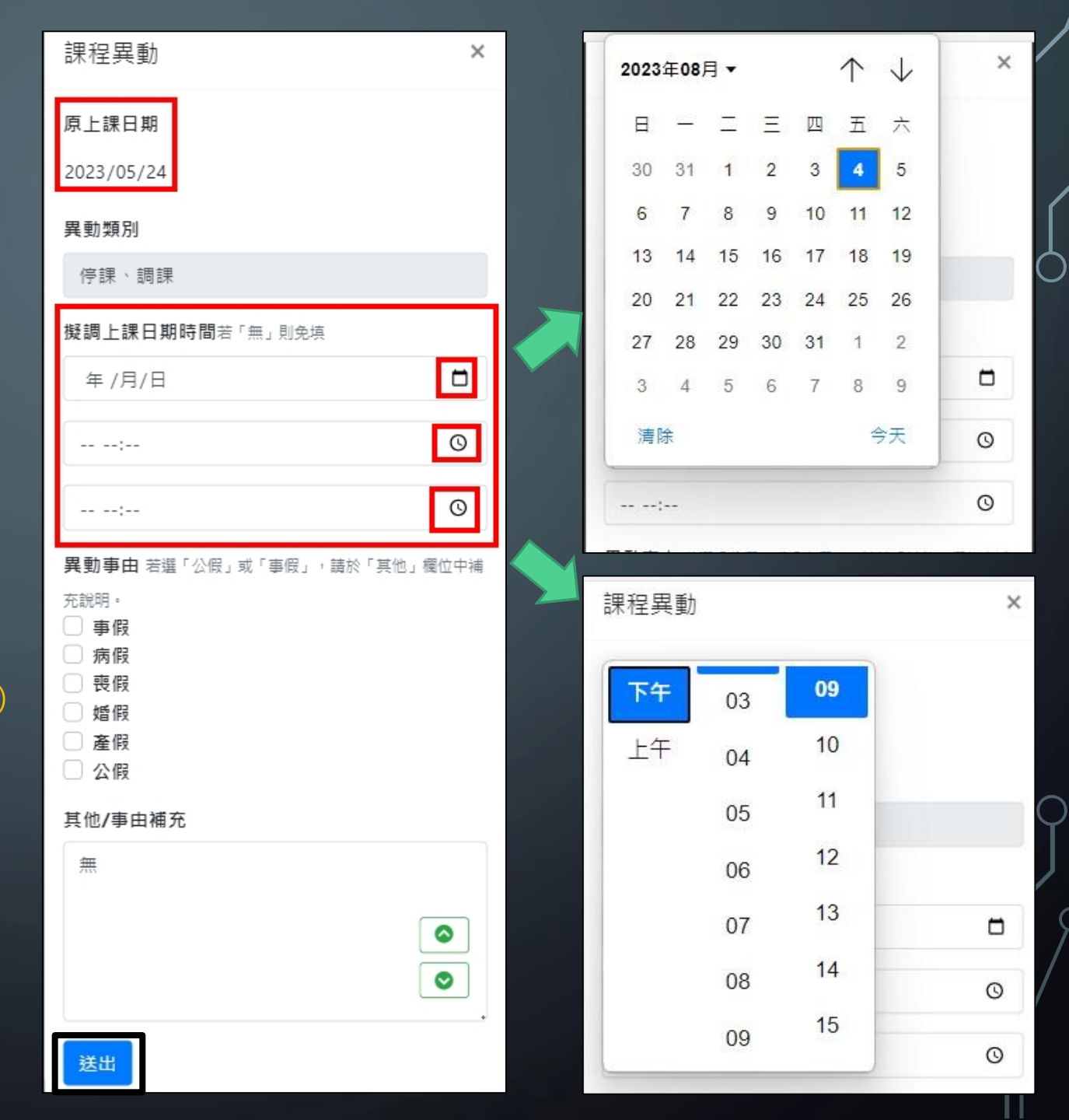

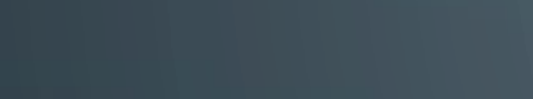

停課、補課

- 1. 回到課程異動頁面
- 2. 申請狀況: 未通過,代表本社大尚未審核
- 3. 申請狀況:通過·異動後的日期會覆蓋原上 課日期
- 4. 確定異動成功,講師即可在異動後的上課時 間內<mark>簽到</mark>

| 週次:第5週           | 週次:第5週           |
|------------------|------------------|
| 申請狀況:未通過         | 申請狀況:通過          |
| 申請類別:停課、調課       | 申請類別:停課、調課       |
| 原日期:2023-05-24   | 原日期:2023-05-24   |
| 變動後日期:2023-08-10 | 變動後日期:2023-08-10 |
| 編輯               | 詳細資料             |
|                  |                  |
| 第5週次上課日期         |                  |
| 2023/08/10       |                  |

第5週次課程課綱\*加工製造頭課程請於各週課綱填寫下表 當週材料費、當週成品數量。

- 12週以上課程必須參與·6週及9週課如開設於公共參與週之後亦須辦理·申請仍須經由本社大審核。
- 社區回饋為一堂正式課程,如未辦理或未繳交成果報告視為課程未完成,此堂講師鐘點費不列入計算,如辦理上有任何問題請洽本社大工作人員。
- 社區回饋送審後顯示「同意申請」後即可在提報之日期與時間線上簽到。
- 請各班自行挑選日期安排活動,務必於活動二週前至教師後臺點擊「課程異動」新增「社區回饋」之「事前申請」, 申請後由本社大工作人員於行政後臺審核。
- 如於非屬本社大上課時間及場地進行社區回饋者須辦理保險,得請老師協助處理,或請班代協助統一處理,亦或請學員個別處理。
- 如講師有複數課程欲辦理在同一天之社區回饋活動 · 應於「事前申請」區分同一場次不同的時段以利簽到 ·
- 前述事項皆完成後,始得由本社大審核該社區回饋為「同意申請」。
- 活動結束後請於教師後臺點擊「課程異動」找到該場次之「社區回饋」並點擊「編輯」展開「成果報告」填寫社區回 饋成果及心得。
- 繳交期限為該社區回饋結束一個月內,逾期者不再受理。

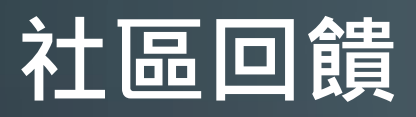

進入教師後臺
 選取教師
 填入 
 帳號(預設為身分證字號10碼)
 密碼(預設為身份證字號10碼)
 例:A123456789

 4. 點擊登入

\* 帳號 P111111119 忘記密碼 \* 密碼 ..... 登入 我是新老師 線上簽到系統  $\odot$ 相關問題請聯繫【點我】  $\bigcirc$ 

雲林縣海線社區大學教師後台管理系統

教師

¥

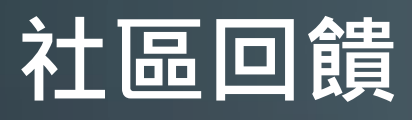

1. 確認並找到該學期開的課
 2. 點擊課程異動

| 審核完成                |        |      |      |  |  |
|---------------------|--------|------|------|--|--|
| 112年第1學期            |        |      |      |  |  |
| 測試帳號                |        |      |      |  |  |
| 【星期3】上午 10:30~12:30 |        |      |      |  |  |
| 目前人數:0              | 目前人數:0 |      |      |  |  |
| 教師簽到次數: 2           |        |      |      |  |  |
| 課綱內容學員名單            | 課程異動   | 期末報告 | 續開課程 |  |  |

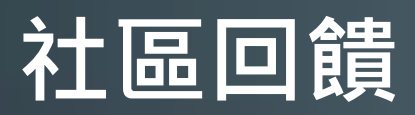

## 1. 跳出課程異動頁面 2. 點擊新增社區回饋

課程異動 × 週次:第1週 申請狀況: 申請類別: 原日期: 變動後日期: 新增社區回饋 新增停課、調課 新增戶外教學 週次:第2週 申請狀況: 申請類別: 原日期: 變動後日期: 新增社區回饋 新增停課、調課 新增戶外教學

### 社區回饋

1. 跳出社區回饋頁面 2. 點擊事前申請旁+號展開 3. 填寫社區回饋日期時間 4. 填寫社區回饋地點 5. 填寫單位聯絡方式 6. 填寫回饋設計說明 7. 填寫預期收穫 8. 點擊<mark>送出</mark>

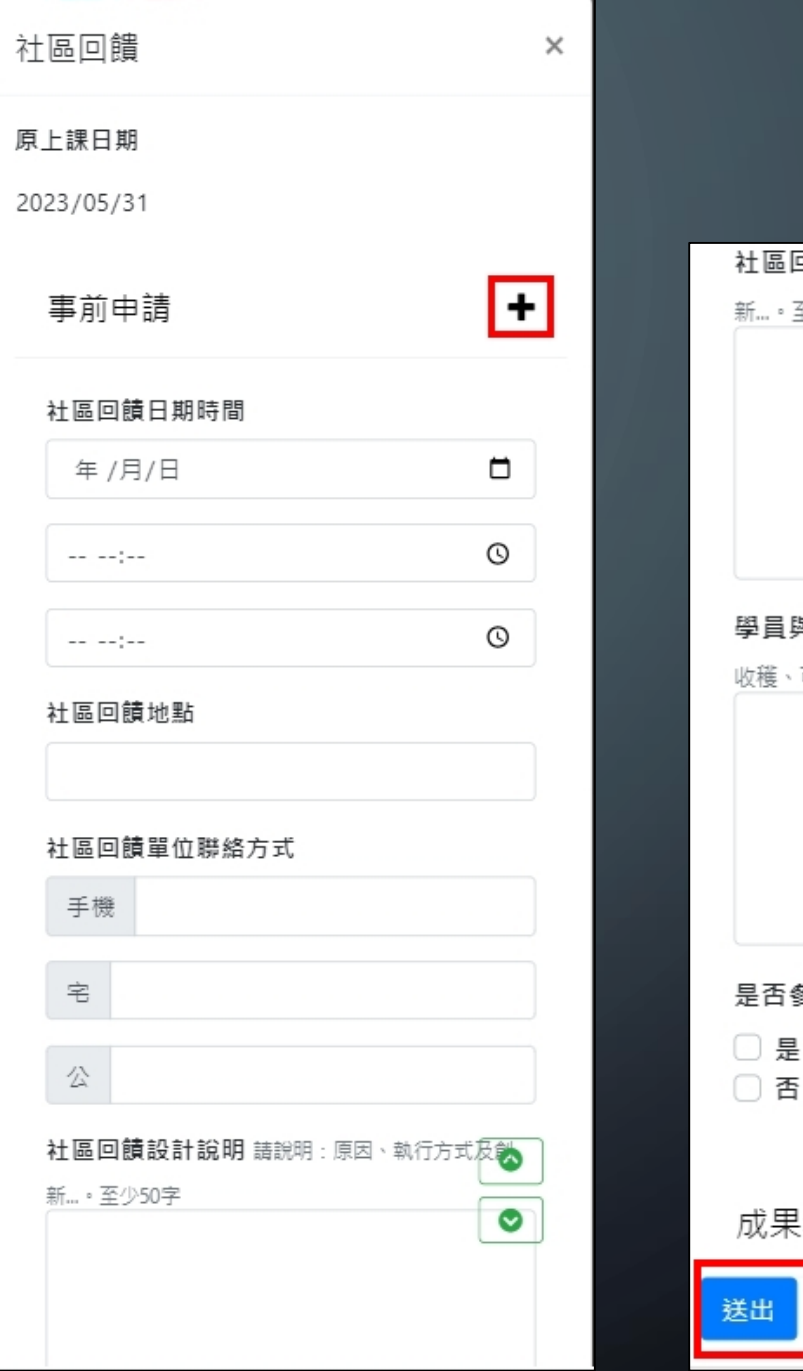

|          |         |         | σ    |
|----------|---------|---------|------|
|          |         |         |      |
| 社區回饋設計   | 說明 請說明  | :原因、執行方 | 式及創  |
| 新。至少50字  |         |         |      |
|          |         |         |      |
|          |         |         |      |
|          |         |         |      |
|          |         |         |      |
| 學員與民眾預   | 期收穫 學員  | 或民眾預期於渴 | 舌動中的 |
| 收穫、可能對社區 | 區產生的影響或 | 式改變等。至4 | ▷50字 |
|          |         |         |      |
|          |         |         |      |
|          |         |         |      |
|          |         |         |      |
| 是否參與社區   | 饙奬評選    |         |      |
| □是       |         |         |      |
| □否       |         |         |      |
|          |         |         |      |
| 成果報告     |         |         | •    |
| 送出       |         |         |      |
|          |         |         |      |

### 社區回饋

- 回到課程異動頁面
- 2. 申請狀況:未通過,代表本社大尚未 審核
- 非屬本社大上課之時間及場地須辦理
   保險,待班級提供後才會繼續審核
- 4. 申請狀況:同意申請,申請辦理社區
  回饋的日期會覆蓋原上課日期
  5. 確定異動成功,講師即可在申請的社
  - . 確定異動成功,講師即可在申請的社 區回饋時間內簽到

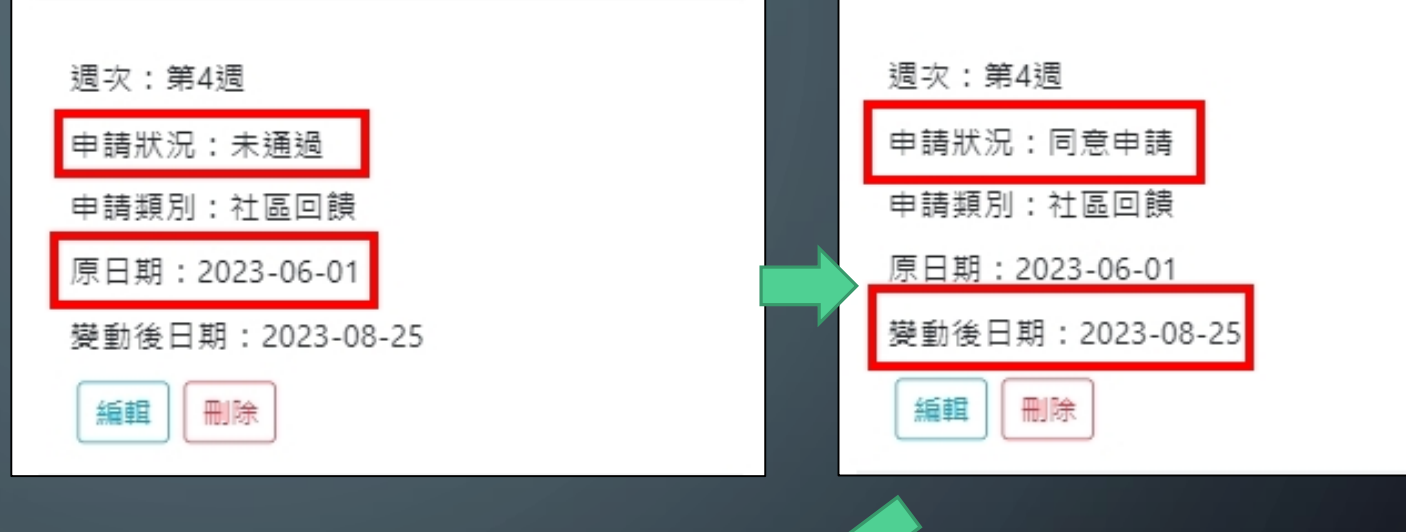

2023/08/25 第4週次課程課綱\*加工製造類課程請於各週課綱填寫下表 當週材料費、當週成品數量。

第4週次上課日期

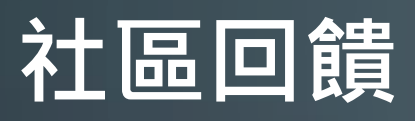

- 1. 確認社區回饋顯示同意申請
- 2. 活動前請先至本社大辦公室領取社區回 饋用**布條**

週次:第4週

編輯

申請狀況:同意申請

申請類別:社區回饋

原日期:2023-06-01

變動後日期:2023-08-25

刪除

- 3. 社區回饋活動當天記得於時間內簽到
- 4. 社區回饋活動結束記得拉布條合影
- **5.** 回到教師後臺
- 6. 找到申請社區回饋的**那一週**且狀況為同 意申請
- 7. 點擊編輯
- 8. 同意申請之社區回饋即不可再修改事前 申請的部分

| 社區回饋       | × |
|------------|---|
| 原上課日期      |   |
| 2023/06/01 |   |
| 事前申請       | + |
| 社區回饋日期時間   |   |
| 2023/08/25 |   |
| 下午 04:05   |   |
| 下午 08:07   |   |
| 社區回饋地點     |   |
| 北辰國小       |   |

## 社區回饋

#### 1. 跳出社區回饋頁面

- 2. 點擊成果報告旁+號展開
- 3. 填寫社區回饋名稱
- 4. 填寫社區回饋人數
- 5. 填寫講師心得與活動成效
- 6. 填寫學員參與心得感想
  - . 上傳**活動照片**
  - 8. 點擊<mark>送出</mark>

 $\bigcirc$ 

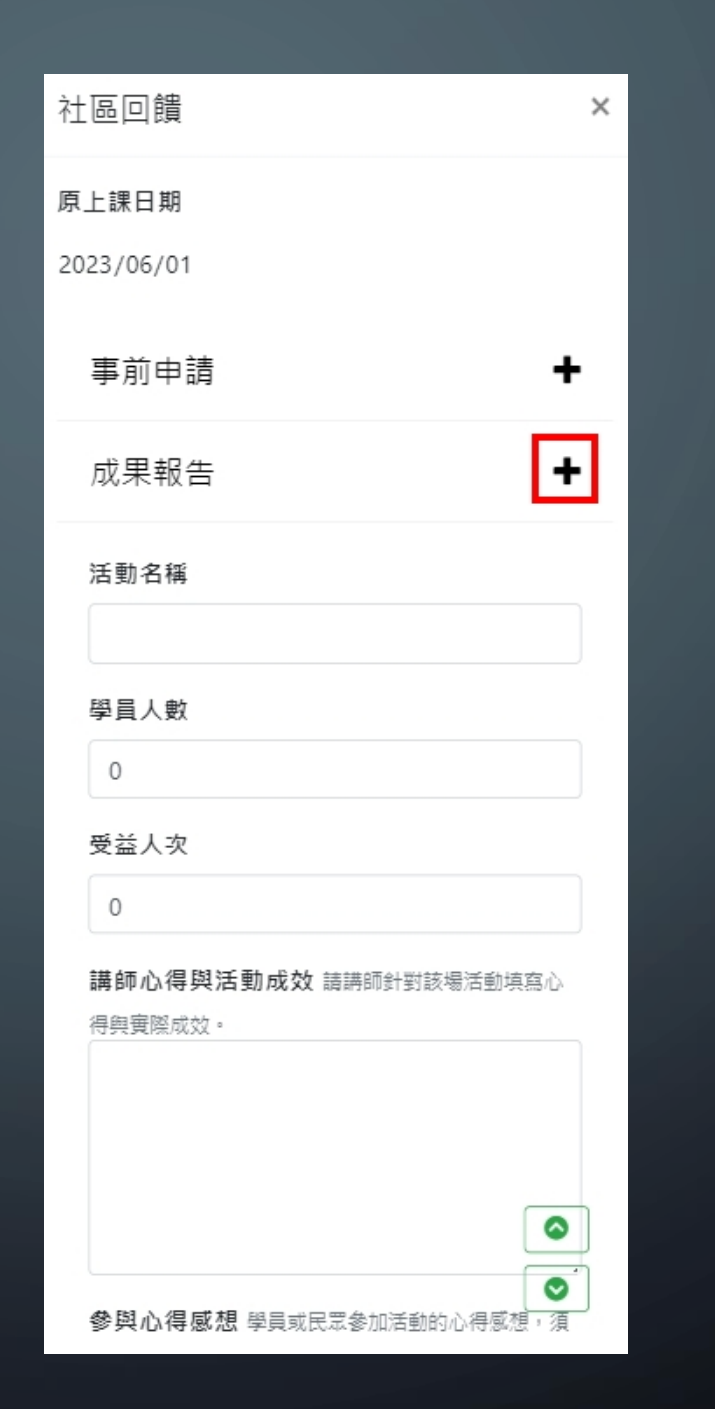

| 得與到 | 1014 × 19 30 19 20 20 20 20 20 20 20 20 20 20 20 20 20 |                                              |
|-----|--------------------------------------------------------|----------------------------------------------|
|     | ™Dékenven                                              |                                              |
|     |                                                        |                                              |
|     |                                                        |                                              |
|     |                                                        |                                              |
|     |                                                        | 2                                            |
| 參與  | 心得感想 學員或民眾參加活動的心得                                      | 寻感想,須                                        |
| 註明顯 | 學員或民眾姓名。                                               |                                              |
|     |                                                        |                                              |
|     |                                                        |                                              |
|     |                                                        |                                              |
|     |                                                        |                                              |
|     |                                                        | ,                                            |
|     |                                                        |                                              |
|     |                                                        |                                              |
| 活動  | 照片 檔案大小不可超過1MB,否則上                                     | 傳會失敗                                         |
| 活動  | 照片 檔案大小不可超過1MB,否則上                                     | 傳會失敗<br>———————————————————————————————————— |
| 活動  | 照月 檔案大小不可超過1MB,否則上                                     | 傳會失敗<br>———————————————————————————————————— |
| 活動  | 照月 檔案大小不可超過1MB,否則上                                     | 傳會失敗<br>X                                    |
| 活動  | 照月 檔案大小不可超過1MB,否則上                                     | 傳會失敗<br>X                                    |
| 活動  | 照片 檔案大小不可超過1MB,否則上<br>施曳檔案至此                           | 停會失敗<br><b>×</b>                             |
| 活動  | 照片 檔案大小不可超過1MB,否則上<br>拖曳檔案至此<br>(戓 點墼 單 — 檔案打          | 停會失敗<br>×<br>2                               |
| 活動  | 照片檔案大小不可超過1MB,否則上<br>拖曳檔案至此<br>(或點擊單一檔案打               | 停會失敗<br><b>×</b>                             |
| 活動  | 照片 檔案大小不可超過1MB, 否則上<br>拖曳檔案至此<br>(或點擊單一檔案打<br>鈕選擇文件)   | 停會失敗<br><b>×</b>                             |
| 活動  | 照片 檔案大小不可超過1MB, 否則上<br>拖曳檔案至此<br>(或點擊單一檔案打<br>鈕選擇文件)   | 停會失敗<br><b>×</b>                             |
| 活動  | 照片 檔案大小不可超過1MB,否則上<br>拖曳檔案至此<br>(或點擊單一檔案打<br>鈕選擇文件)    |                                              |
| 活動  | 照片 檔案大小不可超過1MB, 否則上<br>拖曳檔案至此<br>(或點擊單一檔案打<br>鈕選擇文件)   |                                              |

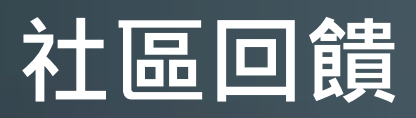

#### 1. 回到<mark>課程異動</mark>頁面

- 2. 本社大收到**成果報告**後即會開始<mark>審核</mark>作業
- 3. 申請狀況:通過,代表本社大審核**成果報告** 完畢

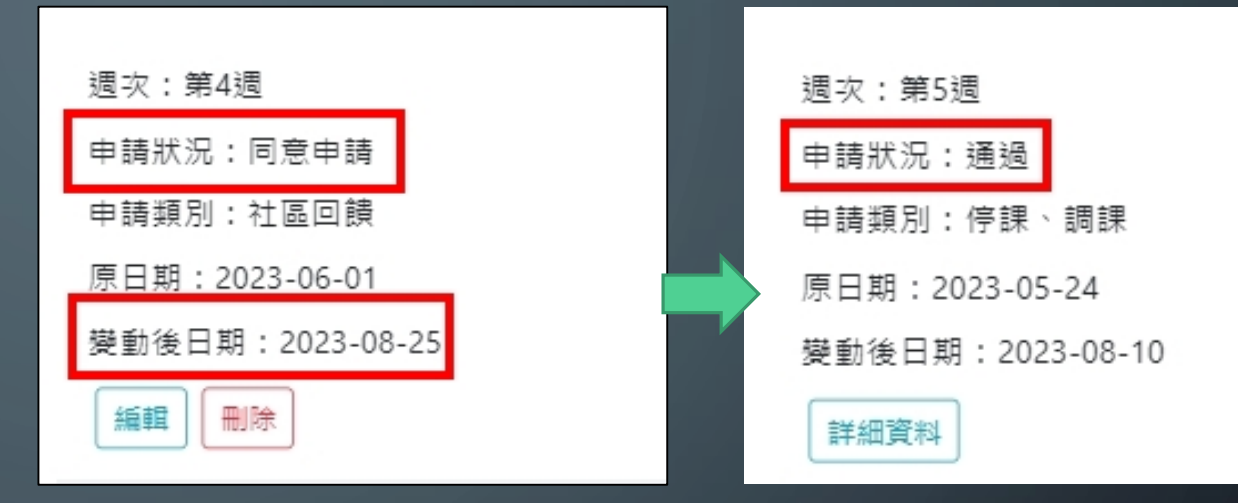

 社區回饋用布條記得於活動結束後繳回本社 大辦公室喔~

|   | 第4週次上課日期                    |  |
|---|-----------------------------|--|
|   | 2023/08/25                  |  |
|   | 第4週 次課程課綱*加工製造類課程請於各週課綱填寫下表 |  |
| 1 | 當週材料費、當週成品數量。               |  |

戶外教學

- 戶外教學非強制,由班級講師學員自行決定;若班級欲辦理戶外教學, 請講師務必提前2週前至教師平台提出「課程異動」新增「戶外教學」
   申請。
- 戶外教學僅作為班級因應課程需求至戶外或非原定上課教室之場域轉換
   活動,無法認列為公共參與週講座、社區回饋或是成果展。
- 活動期間講師與學員的外出保險,請老師協助處理,或請班代協助統一處理,亦或請學員個別處理。

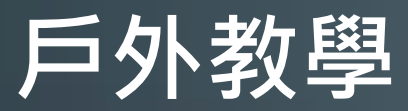

進入教師後臺
 選取教師
 填入 
 帳號(預設為身分證字號10碼)
 密碼(預設為身份證字號10碼)
 例:A123456789

4. 點擊登入

| 雲林縣海線社區大學教師後台台 | 管理系統       |
|----------------|------------|
| 教師             | ~          |
| * 中長 5虎        |            |
| P11111119      |            |
| * 密碼           | 忘記密碼       |
| •••••          |            |
| 登入             |            |
| 我是新老師          |            |
| 線上簽到系統         |            |
| 相關問題請聯繫【點我】    | $\bigcirc$ |

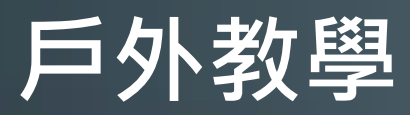

O

確認並找到該學期開的課
 點擊課程異動

| 審核完成      |          |        |      |      |  |
|-----------|----------|--------|------|------|--|
| 112年第1号   | 劉期       |        |      |      |  |
| 測試帳號      |          |        |      |      |  |
| 【星期3】     | 上午 10:30 | ~12:30 |      |      |  |
| 目前人數:     | 目前人數:0   |        |      |      |  |
| 教師簽到次數: 2 |          |        |      |      |  |
| 課綱內容      | 學員名單     | 課程異動   | 期末報告 | 續開課程 |  |

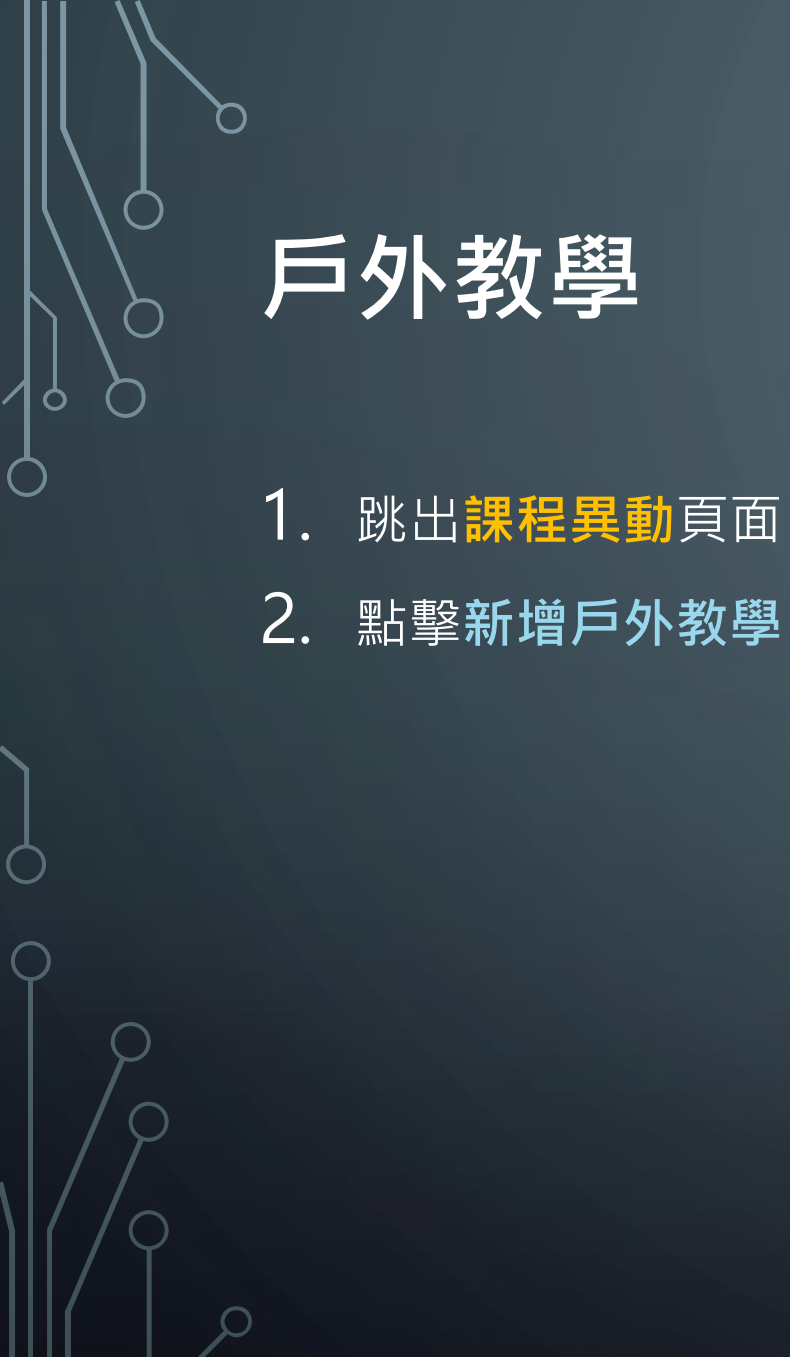

| 課程異動        | ×  |
|-------------|----|
| 週次:第1週      |    |
| 申請狀況:       |    |
| 申請類別:       |    |
| 原日期:        |    |
| 變動後日期:      |    |
| 新增社區回饋 新增停課 | 前課 |
| 新增戶外教學      |    |
| 週次:第2週      |    |
| 申請狀況:       |    |
| 申請類別:       |    |
| 原日期:        |    |
| 變動後日期:      |    |
| 新增社區回饋新增停課  | 詞課 |
| 新增戶外教學      |    |
|             |    |

戶外教學

1. 跳出課程異動頁面
 2. 填寫戶外教學日期時間
 3. 填寫戶外教學地點
 4. 填寫戶外教學地點聯絡方式
 5. 填寫戶外授課說明
 6. 選擇是否開放民眾參與
 7. 點擊送出

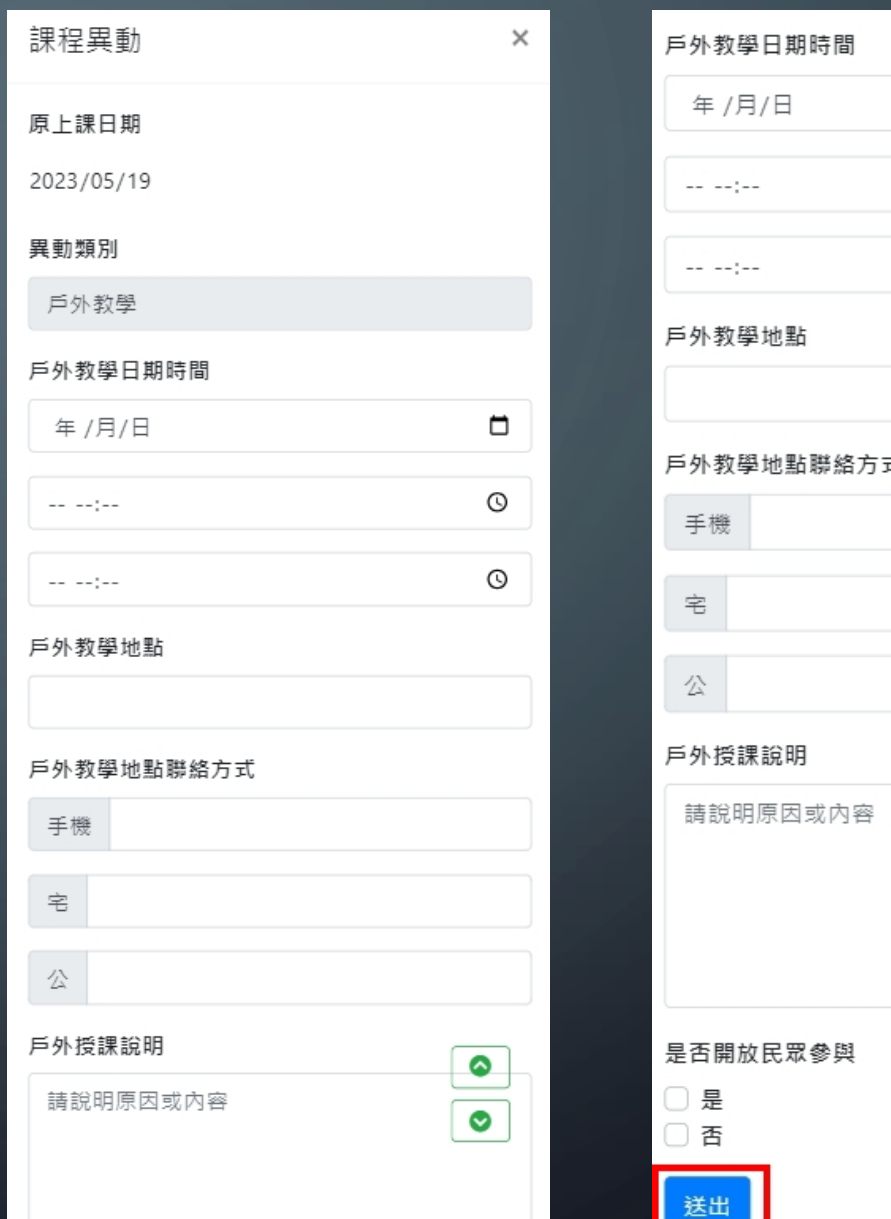

| 戶外教學日期時間                              |   |   |
|---------------------------------------|---|---|
| 年 /月/日                                |   |   |
| · · · · · · · · · · · · · · · · · · · | Q | ſ |
|                                       | Q | Ç |
| 戶外教學地點                                |   |   |
|                                       |   |   |
| 戶外教學地點聯絡方式                            |   |   |
| 手機                                    |   |   |
| 宅                                     |   |   |
| 公                                     |   |   |
| 戶外授課說明                                |   |   |
| 請說明原因或內容                              |   |   |
|                                       |   | J |
| 是否開放民眾參與 □ 是                          |   | ( |
| ○ 在                                   |   |   |
| 送出                                    |   | / |

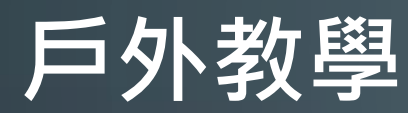

#### 1. 回到<mark>課程異動</mark>頁面

- 2. 申請狀況:**未通過**,代表本社大尚未審核
- 3. 非屬本社大上課之時間及場地須辦理保險, 待班級提供後才會繼續審核
- 4. 申請狀況:通過·異動後的日期會覆蓋原上 課日期
- 5. 確定異動成功,講師即可在異動後的上課時 間內<mark>簽到</mark>

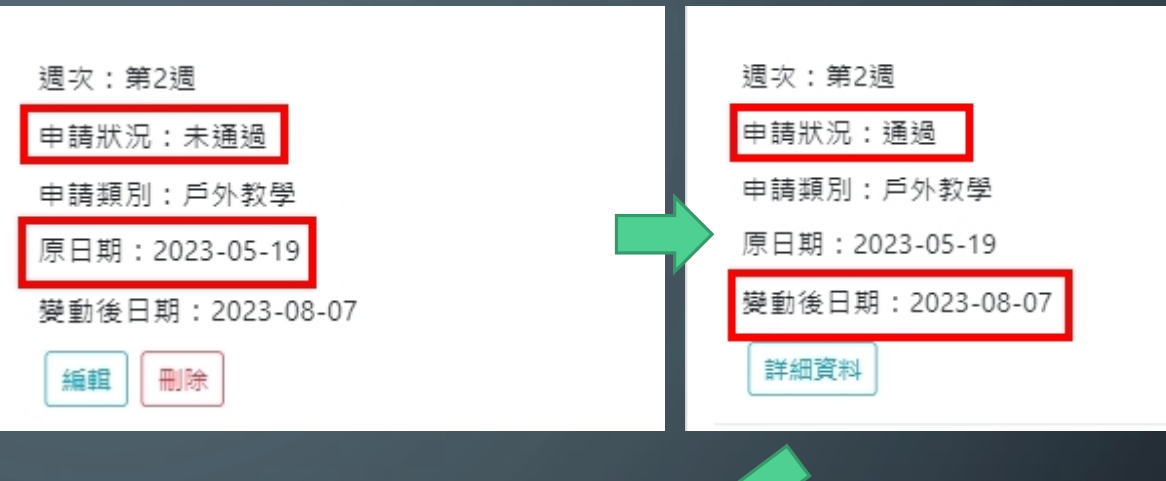

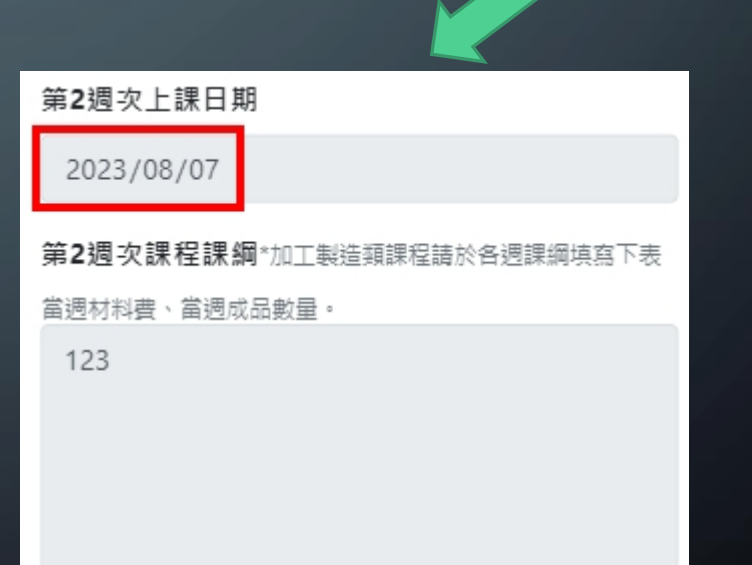